# Швидке встановлення

Прожектор Камера

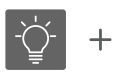

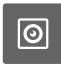

# Автономна система охорони периметра

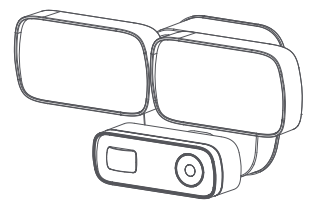

| Модель           | 092                            |  |
|------------------|--------------------------------|--|
| Сенсор           | 1/2.8" CMOS, 2 MP              |  |
| Об'єктив         | f=3.6mm, F=2.0, 90°            |  |
| Нічний режим     | 15m, автоматично при <0,3 люкс |  |
| Сенсор руху      | 120°                           |  |
| Прожектор        | 24 Вт, 160°, 3000К, 1800 Лм    |  |
| Компрессія відео | H.264/MJPEG                    |  |
| Відео            | 1920x1080, 1280x720, 25 fps    |  |
| Аудіо            | Двосторонній зв'язок           |  |
| Сирена           | 110 дБ                         |  |
| Протоколи        | TCP/IP,HTTP,TCP,ICMP,UDP,      |  |
|                  | ARP, IGMP,SMTP,FTP,DHCP,       |  |
|                  | DNS,DDNS, NTP,UPNP,RTSP        |  |
| SD-картка        | 128 G                          |  |
| Підключення      | WiFi802.11 b/g/n, 2.4Ghz       |  |
| ОС пристроїв     | Android 4.2 iOS 8.0 або вище   |  |
| Мобільний клієнт | IOTLiving                      |  |
| Температура      | -28°C – 65°C                   |  |
| Габарити та вага | 250*190*150 мм; 1,7 кг         |  |
|                  |                                |  |

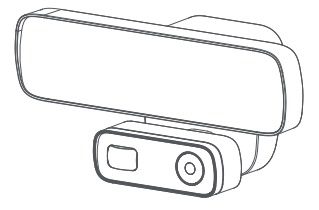

| Модель           | 093                            |  |
|------------------|--------------------------------|--|
| Сенсор           | 1/2.8" CMOS, 2 MP              |  |
| Об'єктив         | f=3.6mm, F=2.0, 90°            |  |
| Нічний режим     | 15m, автоматично при <0,3 люкс |  |
| Сенсор руху      | 120°                           |  |
| Прожектор        | 18 Вт, 160°, 3000К, 1600 Лм    |  |
| Компрессія відео | H.264/MJPEG                    |  |
| Відео            | 1920x1080, 1280x720, 25 fps    |  |
| Аудіо            | Двосторонній зв'язок           |  |
| Сирена           | 110 дБ                         |  |
| Протоколи        | TCP/IP,HTTP,TCP,ICMP,UDP,      |  |
|                  | ARP, IGMP,SMTP,FTP,DHCP,       |  |
|                  | DNS,DDNS, NTP,UPNP,RTSP        |  |
| SD-картка        | 128 G                          |  |
| Підключення      | WiFi802.11 b/g/n, 2.4Ghz       |  |
| ОС пристроїв     | Android 4.2 iOS 8.0 або вище   |  |
| Мобільний клієнт | IOTLiving                      |  |
| Температура      | -28°C – 65°C                   |  |
| Габарити та вага | 250*190*150 мм; 1,5 кг         |  |
|                  |                                |  |

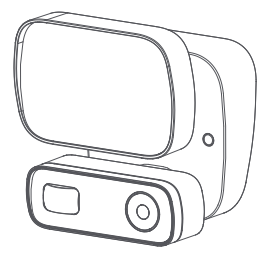

| Модель           | 094                            |  |
|------------------|--------------------------------|--|
| Сенсор           | 1/2.7" CMOS, 2 MP              |  |
| Об'єктив         | f=3.6mm, F=2.0, 90°            |  |
| Нічний режим     | 15m, автоматично при <0,3 люкс |  |
| Сенсор руху      | 120°                           |  |
| Прожектор        | 12 Вт, 120°, 3000К, 800 Лм     |  |
| Компрессія відео | H.264/MJPEG                    |  |
| Відео            | 1920x1080, 1280x720, 25 fps    |  |
| Аудіо            | Двосторонній зв'язок           |  |
| Сирена           | 110 дБ                         |  |
| Протоколи        | TCP/IP,HTTP,TCP,ICMP,UDP,      |  |
|                  | ARP, IGMP,SMTP,FTP,DHCP,       |  |
|                  | DNS,DDNS, NTP,UPNP,RTSP        |  |
| SD-картка        | 128 G                          |  |
| Підключення      | WiFi802.11 b/g/n, 2.4Ghz       |  |
| ОС пристроїв     | Android 4.2 iOS 8.0 або вище   |  |
| Мобільний клієнт | IOTLiving                      |  |
| Температура      | -28°C – 65°C                   |  |
| Габарити та вага | 137*130*130 мм; 1,1 кг         |  |
| Живлення         | 110-260 В; 1,5-3 Вт            |  |

# 1. Комплектація

Відкрийте пакування, переконайтеся, що камера неушкоджена та вся комплектація присутня.

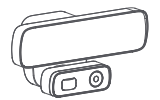

Камера

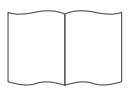

Керівництво з швидкого встановелення Будь ласка, звертайтесь до зображень в мобільному додатку та прочитайте це керівництво. Збережіть для подальшого використання.

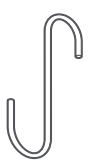

Крюк

Підвісьте камеру під час з'єднання кабелів.

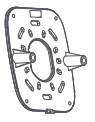

Монтажне кріплення Використовуйте це кріплення для встановлення камери.

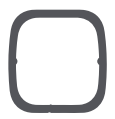

Вологозахисна прокладка Використовуйте прокладу між базою та камерою.

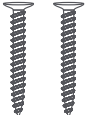

Гвинти (4) шт. Використовйте 2 гвинти для монтажу кріплення на стіні.

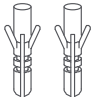

Дюбелі (4) Використовуйте для надійного кріплення гвинтів в отворах.

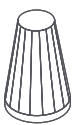

З'єднувальний ізолюючий зажим (3) Використовуйте для з'єднання проводів камери.

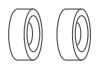

Резиновий ковпачок (2) Використовуйте на отворах для гвинтів на

камері

УВАГА Це керівництво призначене тільки для ознайомлення. Робота з електрикою може бути небезпечною, якщо не дотримані необхідні заходи безпеки. Якщо ви не маєте необхідного досвіду або інструментів, зверніться до спеціаліста.

# 2. Монтаж

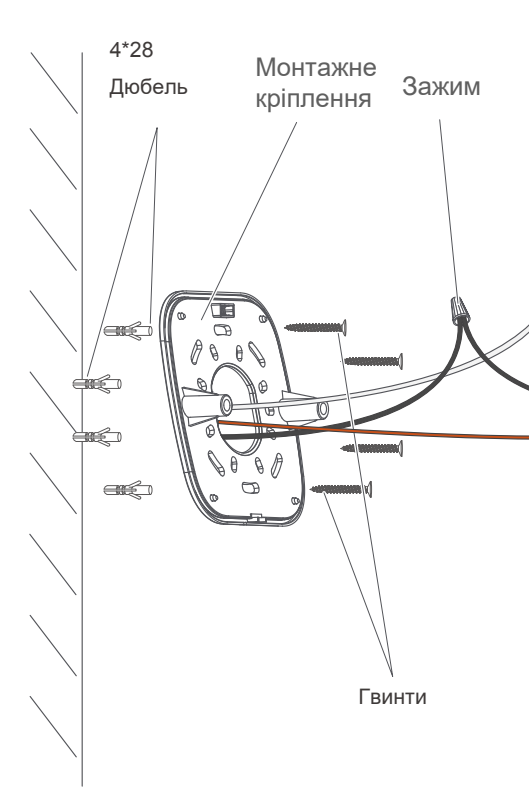

03

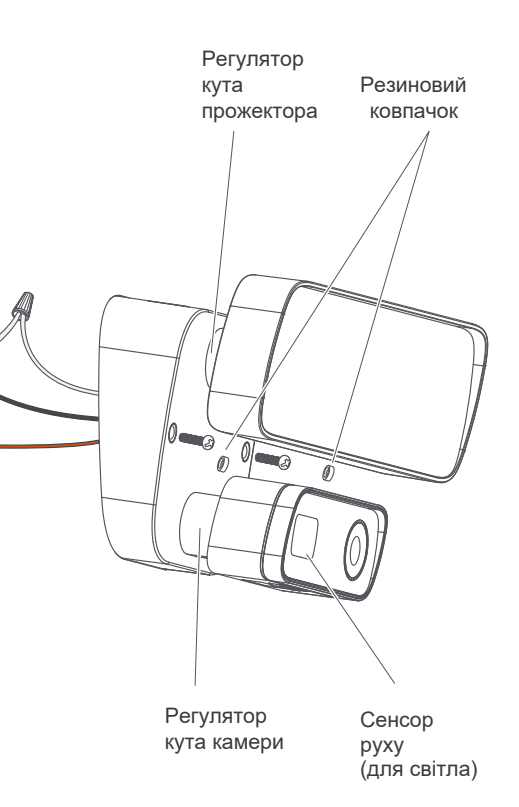

#### Правильне встановлення висоти для покращення роботи сенсору руху

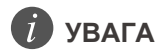

З метою подовження терміну служби обладнання, будь ласка, встановлюйте обладнання у місці, захищеному від дощу, високої температури та вологи.

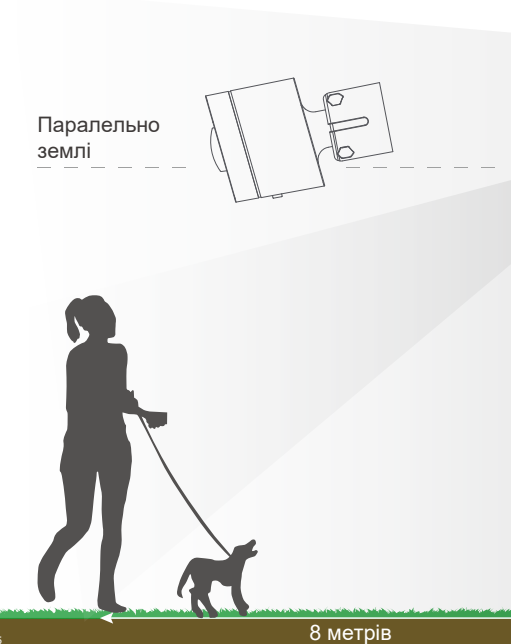

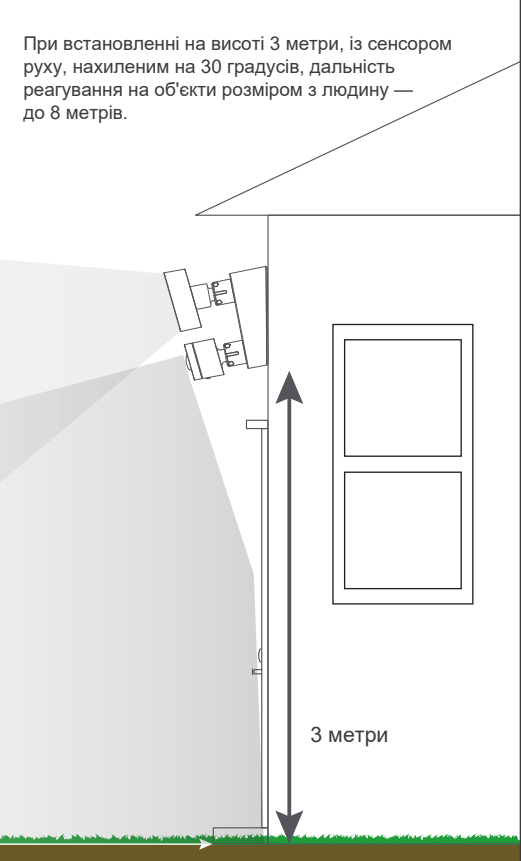

# Крок 1 - Вимкніть живлення

Якщо ви не знаєте, де знаходиться щит, або автоматичний вимикач, або як відключити подачу живлення до ланцюгу камери, проконсультуйтесь із електриком-спеціалістом.

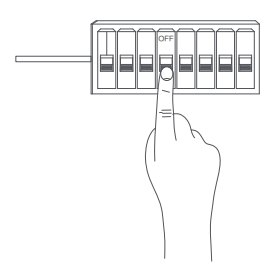

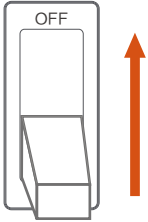

Переключіть з [ON] до [OFF]

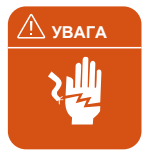

#### УВАГА: Ризик ураження струмом

- Відключіть живлення на автоматичному вимикачі перед встановленням.
- Переконайтесь, що напруга живлення правильна.
- Під'єднайте кабелі живлення до джерела живлення 110VAC ~ 240VAC 50/60 Hz.
- Правильно заземліть.
- Завжди слідуйте стандартам при підключенні.
- Встановлення повинне виконуватися кваліфікованим спеціалістом

#### ЗАСТЕРЕЖЕННЯ: Ризик пожежі

Не встановлюйте близько легкозаймистих речовин та поверхонь.

#### ПРИМІТКА

• Не підключайте живлення через дімер або таймер.

# Крок 2 - Зняття монтажного кріплення

Використовуйте викрутку для викручування гайки.

2 Зніміть монтажне кріплення.

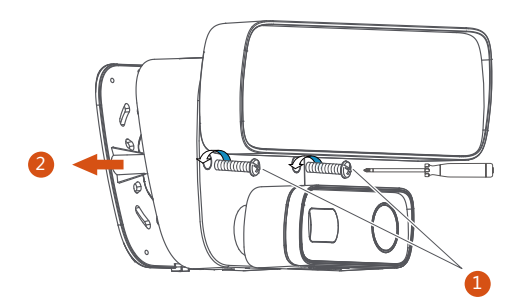

# Крок 3 - Встановіть вологозахисну прокладку

Прикріпіть прокладку до монтажного кріплення.

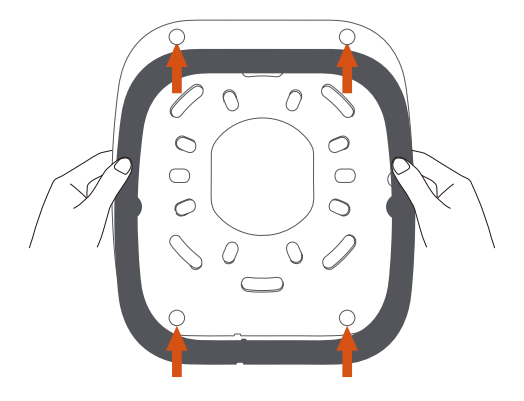

# Крок 4 - Визначіть місце встановлення

Спочатку визначіть висоту встановлення корпусу. Використовуйте маркер для того, щоб помітити місце отворів під дюбелі.

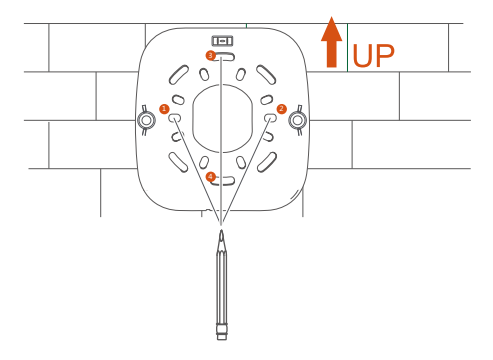

Крок 5 - Оберіть правильне місце для сверління.

 Перед сверлінням переконайтесь, що отвір не стикається із трубами, кабелями тощо.

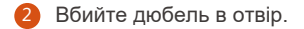

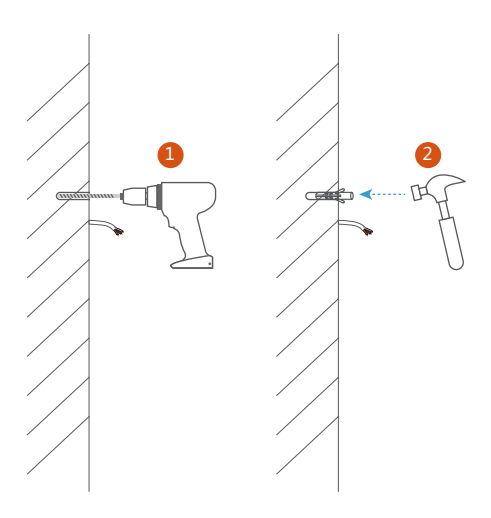

# Крок 6 - Закріпіть базу

Обережно протовкніть всі кабелі через великий отвір в кріпленні.

Затягніть гвинти та закріпіть базу.

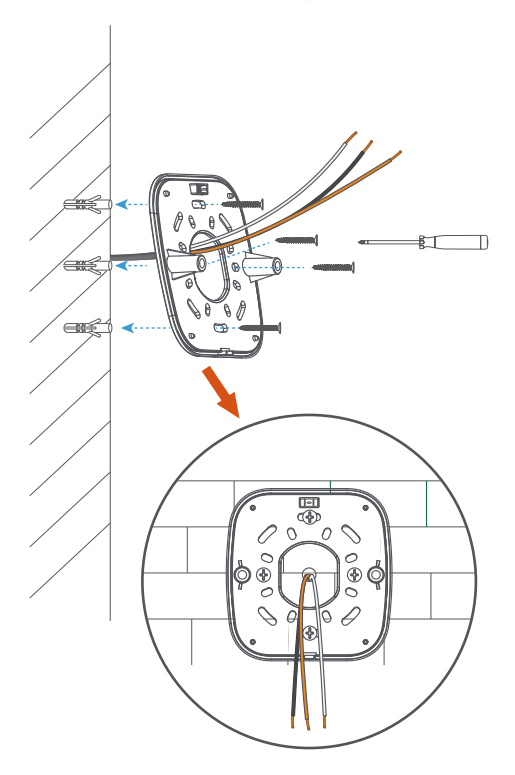

# Крок 7 - Підключіть кабель живлення

Підключіть кабель живлення до клем (коричневий фаза, чорний - нуль, білий - заземлення).

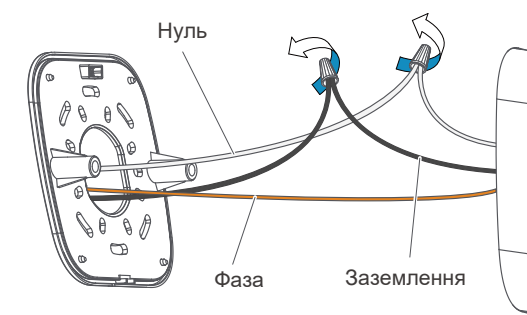

Якщо ви не знасте, який з кабелів, що виходить з щита фаза чи нуль, проконсультуйтесь в електрикаспеціаліста.

З'єднайте штирі кріплення з отворами на камері та зіжміть їх.

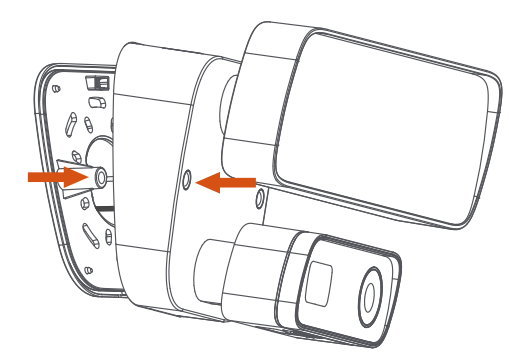

# Крок 8 - Монтаж камери

Затягніть гвинти за допомогою викрутки.

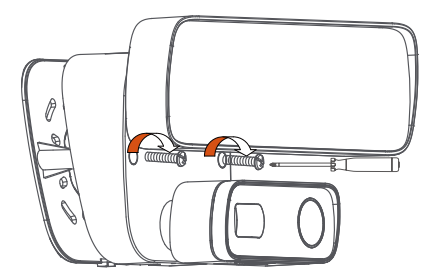

Вдягніть вологозахисні ковпачки.

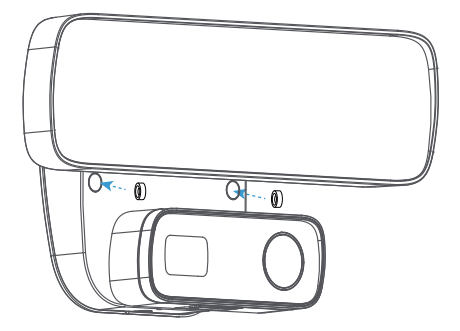

# Крок 9 - Відрегулюйте кут нахилу прожектору та камери

Послабте або затягніть гвинт для регулювання куту нахилу прожектора.

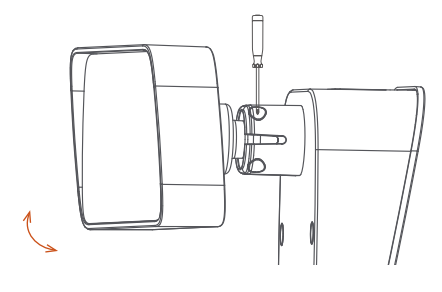

Послабте або затягніть гвинт для регулювання куту нахилу камери.

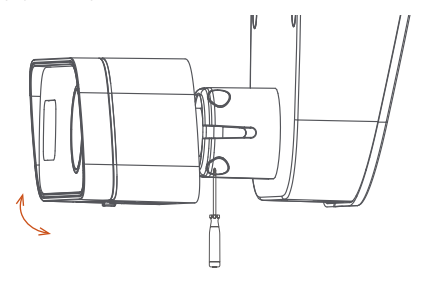

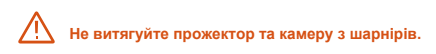

# Крок 10 - Відновіть живлення

Післі відновлення живлення, світло увімкнеться та пристрій видасть звукове повідомлення про готовність до подальших налаштувань.

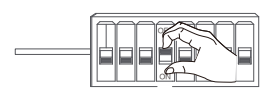

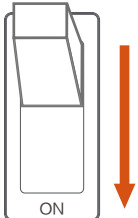

Перемкніть з [OFF] до [ON]

#### Крок 11 - налаштування додатку

Відкрийте додаток та слідуйте керівництву щоб з'єднати камеру до вашої мережі WiFi.

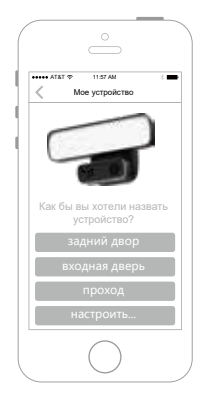

# Підключення камери до мережі

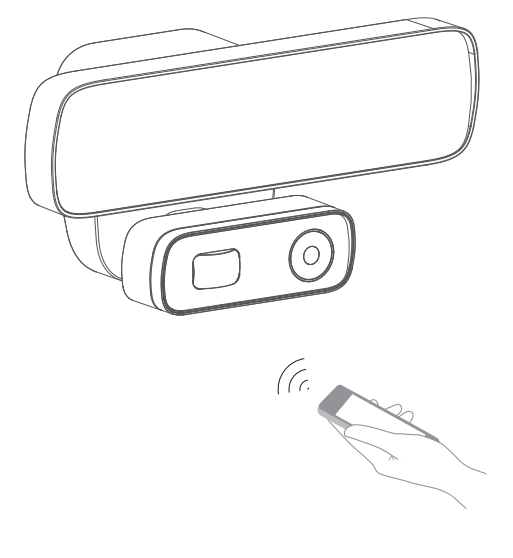

# 1. Підготовка

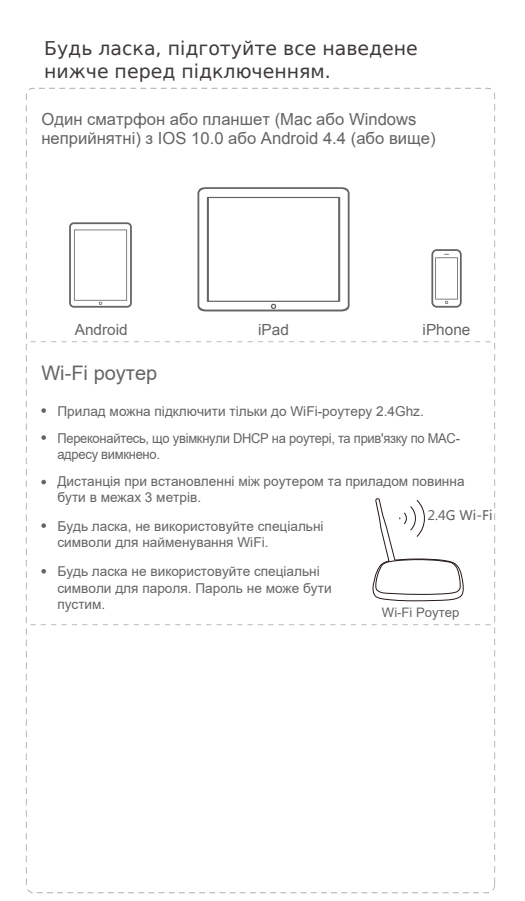

## Зелений LED-індикатор:

WiFi вілкпючений

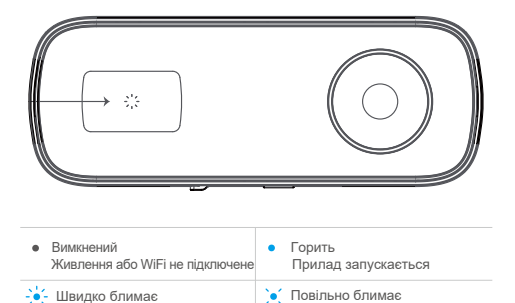

Очікування WiFi

# Робота із MicroSD-карткою

- Щоб забезпечити стабільний запис відео, рекомендуємо використовувати MicroSD-картку класу 10, або вище.
- Щоб переконатися в нормальній роботі приладу, будь ласка, відформатуйте SD-картку перед першим використанням.
- Перед встановленням, або витягуванням SD-картки, будь ласка, знеживте прилад. Вставте картку правильно, як показано нижче.

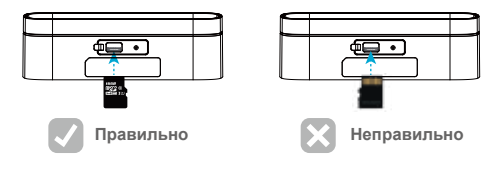

# 2. ЕКСПЛУАТАЦІЯ

Після встановлення камери, увімкніть живлення та зачекайте протягом 40 секунд. Пристрій подасть звуковий сигнал трічі.

При конфігурації пристрою, будь ласка, розташовуйте телефон, роутер та пристрій якомога ближче для стабільного сигналу, інакше можуть виникнути помилки.

> Будь ласка, тримайте пристрої в межах 3 метрів

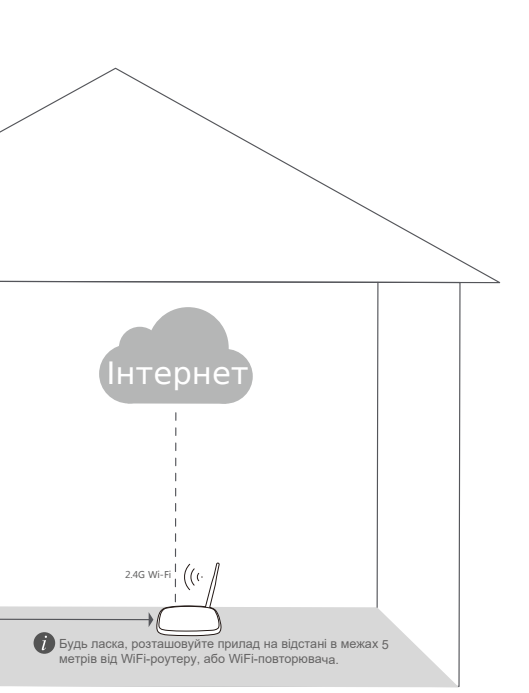

# 3. Налаштування приладу

# Відкрийте додаток

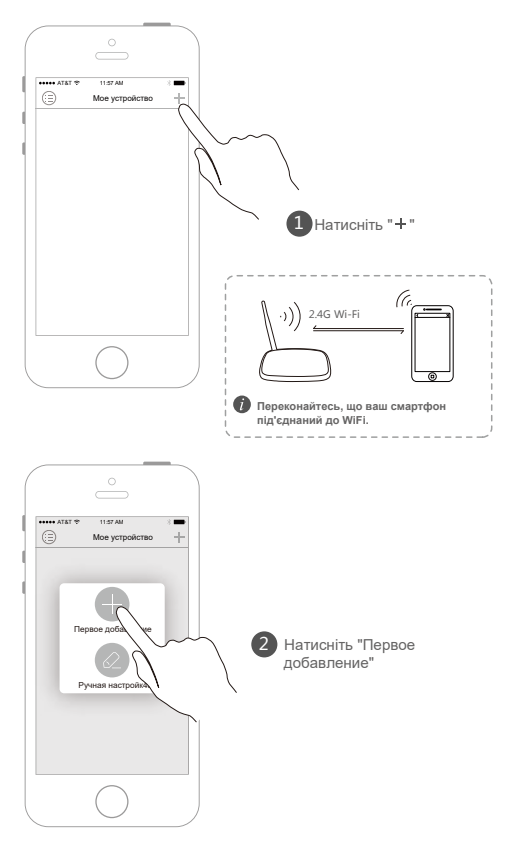

| < Мое устройство |                                      |
|------------------|--------------------------------------|
|                  | <ol> <li>Назвіть пристрії</li> </ol> |
| устройство       |                                      |
| задний двор      |                                      |
| входная дверь    |                                      |
| проход           |                                      |
| настроить        |                                      |
|                  |                                      |
|                  |                                      |
|                  |                                      |

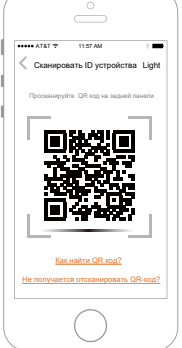

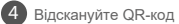

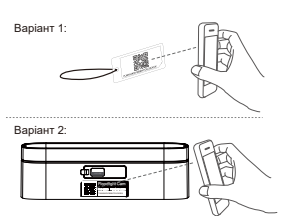

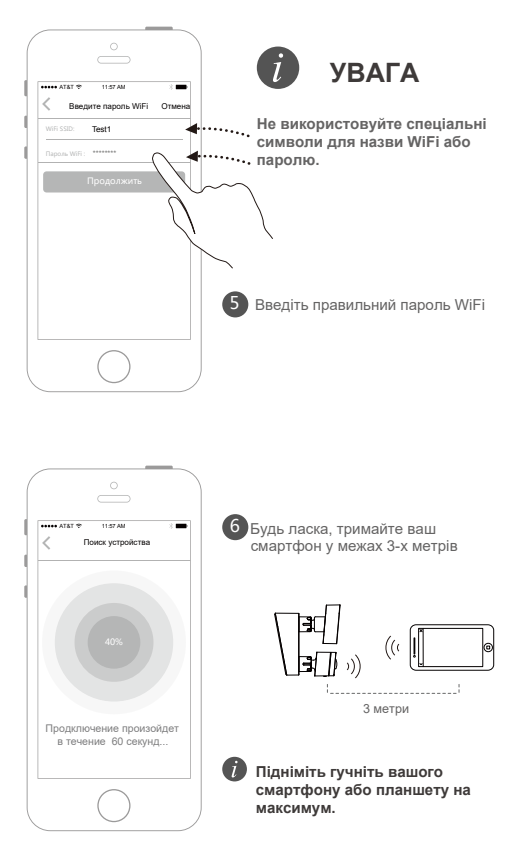

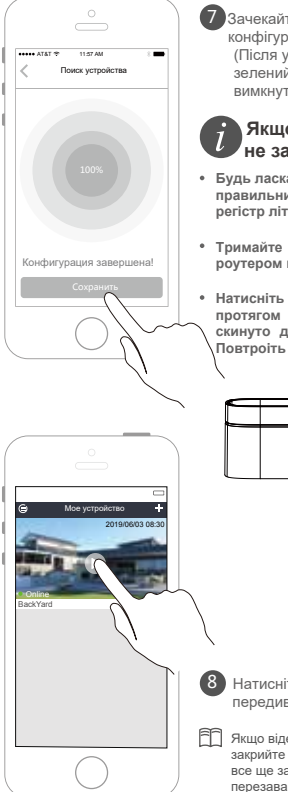

Зачекайте приблизно 60 секунд, конфігурація виконана (Після успішної конфігурації, зелений індикатор буде вимкнутий протягом 60 секунд.)

#### Якщо конфігурація не завершилася успішно

- Будь ласка, переконайтеся, що ввели правильний пароль (перевірте регістр літер та пробіли).
- Тримайте відстань між приладом та роутером в межах 5 м.
- Натисніть та тримайте [RESET] протягом 5 секунд, пристрій буде скинуто до заводских налаштувань. Повтроіть конфігурацію.

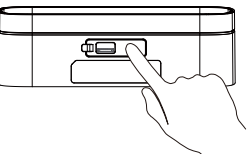

Натисніть на екран щоб передивитись відео.

Якщо відео замерло, будь ласка, закрийте та відкрийте його знов. Якщо все ще замирає, будь ласка, перезавантажте прилат та WiFi-роутер, тримайте їх на відстані до 8 м.

# 4. Перегляд відео

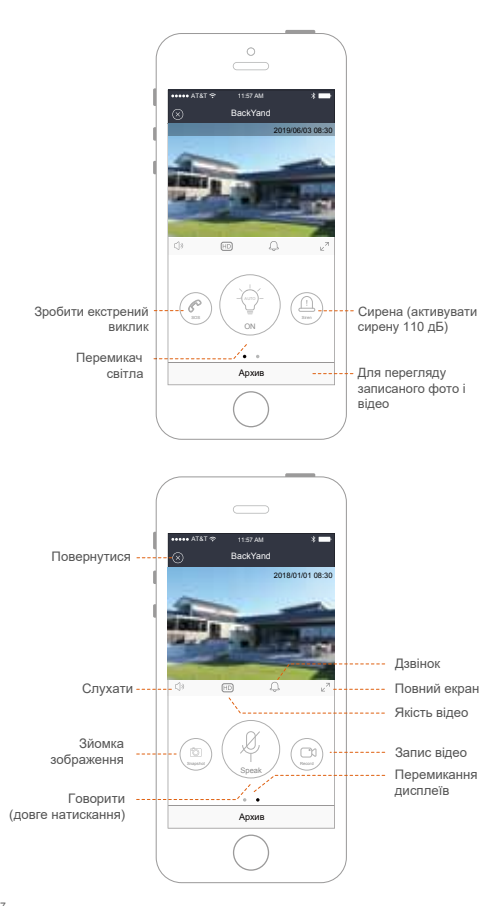

# Конфігурація WiFi

- 1. Переконайтесь, що прилад увімкнутий.
- Переконайтесь, що прилад готовий до налаштування.

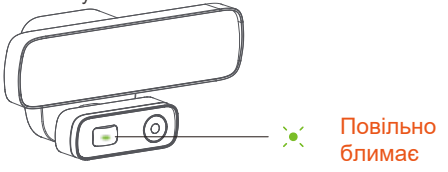

 Переконайтесь, що телефон підключений до WiFi та гучність максимальна.

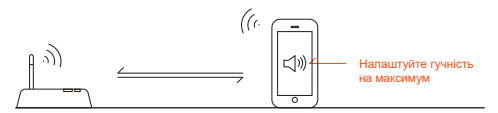

4. Переконайтесь, що використовується WiFi 2.4GHz, та DHCP на роутері увімкнутий.

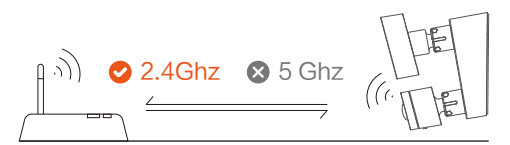

5. Переконайтесь що прилад, смартфон та роутер знаходяться на відстані не більше 5 м.

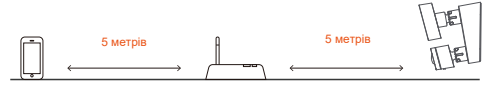

Переконайтесь, що пароль WiFi правильний і не містить спеціальних символів, таких як %\$#@\* та інші. Пароль не може бути пустим.

# Конфігурація WiFi

#### Якщо не вдалося, будь ласка:

 Після того, як на прилад подане живлення, натисніть та тримайте кнопку "Reset" протягом 5 секунд, для того, щоб скинути налаштування. Зачекайте 40 секунд до звукового сигналу (3 рази)

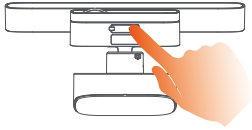

2. Перезавантажте роутер.

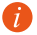

Якщо ви використовуєте WiFi-повторювач для налаштування, додаток може повідомити, що з'єднання не вдалося, хоча, можливо, воно установлене успішно.

Слідуйте наступним крокам:

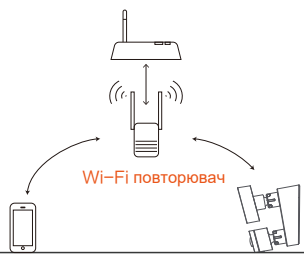

- Відкрийте додаток, натисніть "+" та "Ручная настройка".
- Введіть UID пристрою, ви можете знайти QR-код на задній стороні камери. Введіть пароль та натисніть "Сохранить".(за замовчуванням "admin")
- Якщо не вдається з'єднатись із WiFi, зв'яжіться із постачальником.

# FAQ

Для подальших питань, будь ласка, перейдіть до розділу FAQ у додатку.

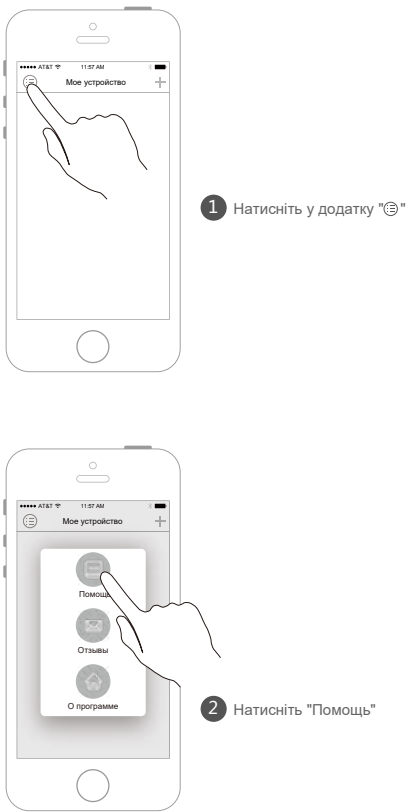